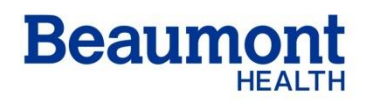

**Beaumont Laboratory** 

**Royal Oak** 

Effective Date: 9/ Supersedes:

9/18/2019

# Hepatitis B Surface Antigen Resulting (HBsAg) Workflow

RC.CH.CSL.ARC.RG.004.r00

# I. Purpose

To provide a systematic process that enables the user to correctly report HBsAg and Confirmatory results when uncommon index/confirmation combinations arise.

# II. Specimen Collection and Handling

- **A.** This test is available on a routine status, Monday thru Friday, 24 hours a day and on weekends 6:30 AM to 3:00 PM. Samples that are available in the laboratory will be processed and completed within these hours.
- B. STAT testing is available 24/7 ONLY on those patients in Labor and Delivery rooms.
- **C.** Serum, potassium EDTA plasma, and sodium or lithium heparinized plasma are the recommended specimen types for this assay.
  - 1. Follow Universal Precautions when handling specimens and quality control materials.
  - 2. Specimens are processed by centrifugation after allowing adequate amount of time for samples to clot. Keep tubes stoppered and upright at all times.
  - 3. Test specimens as soon as possible after collecting. Store specimens in at 2° to 8°C if not tested within 12 hours after collection.
  - 4. Freeze samples at or below -20°C if sample is not assayed within 7 days.
- **D.** This assay requires 125 uL of specimen for a single determination. This volume includes the unusable volume in the specimen container but does not include the additional volume required when performing duplicates or other tests on the same specimen.

# E. Confirmatory testing requires 146 uL of sample.

# III. Procedure

- A. Operators must load samples from IOM1 or IOM2.
- **B.** Completed results will automatically upload to Instrument Manager. Results needing operator attention will remain in IM Review and Edit for further investigation.
- C. The system reports HBsAg results in Index Values and as positive or negative.
  - 1. Samples with an index value of less than 1.00 are considered Negative for HBsAg.
  - 2. Samples with an Index Value of greater than or equal to 1.00 are considered initially reactive for HBsAg. Perform repeat testing in duplicate and/or supplemental testing on these samples.
  - 3. After repeat testing, if 2 of the 2 results are negative, the sample is considered negative for HBsAg.
  - 4. After repeat testing, if 2 of the 3 results are reactive, confirmation testing must occur. If a repeatedly reactive result is confirmed by supplemental tests, such as

the Abbott ARCHITECT HBsAg Confirmatory Assay, the sample is positive for HBsAg.

# **IV.** Confirmatory testing

**HBsAg Confirmatory testing** reports results as Confirmed, NConf (not confirmed), Invalid or will have an error flag (MDIL) and ask for a manual dilution.

# A. Invalid

- 1. Samples are reported as invalid if the sample result percentage is below the cutoff value of the Abbott Architect. HBsAg Confirmatory Assay. The assay is invalid and should be repeated. If the interpretation is Invalid after repeat testing, it means a valid result cannot be obtained with this sample and a new sample should be obtained.
  - a. Select HBAGC2, HBAGN and HBCON as reruns in IM and load the sample at the IOM. There is no need to program the dilution on the instrument. Interpretation is either Confirmed or NCONF (Not confirmed).

# **B.** Manual Dilution

- 1. Samples without an interpretation will flag comment "Manual Dil of 1:500 Required"
  - a. Select HBAGC2 and HBAGN as reruns in IM and load the sample at the IOM. There is no need to program the dilution on the instrument. Interpretation is either Confirmed or NCONF (Not confirmed).
  - b. If still no interpretation, it will flag comment "Manual Dil of 1:20000 Required." Interpretation is either Confirmed or NCONF.
  - c. Again, select HBAGC2 and HBAGN as reruns in IM and load the sample at the IOM. There is no need to program the dilution on the instrument. Interpretation is either Confirmed or NCONF (Not confirmed).

# C. Not Confirmed

1. Samples reported as NConf are HBsAg Negative.

# **D.** Confirmed

1. Samples reported as Confirmed are HBsAg Positive.

### V. Interpreting HBsAg with Confirmation Results

#### A. Reactive HBsAg Confirmed

1. In Instrument Manager "Re-Centrifuge and Rerun in Duplicate" will appear. The specimen will be sorted at IOM2 in the HEPSORT/HIVC lane (lane 4). Spin for 10 minutes offline and reload specimen at IOM1 or IOM2. There is no need to program the reruns.

| 1  | Test | t Worksheet     |                             |        |       |           |       |                |                                      |               |
|----|------|-----------------|-----------------------------|--------|-------|-----------|-------|----------------|--------------------------------------|---------------|
| þΕ |      | Test Code       | Test Name /                 | Result | Units | Reference | Rerur | Result Date/Ti | Error Name(s)                        | Test Dilution |
| 3  | ĸ    |                 |                             |        |       |           |       |                |                                      |               |
|    |      | Held for Verifi | ication                     |        |       |           |       |                |                                      |               |
|    |      | HBAGI           | Hepatitis B Surface Antigen | 1.47   | S/CO  |           |       | 7/8/2019 1:21  | Re-centrifuge and Rerun in Duplicate | UNDILUTED     |
|    |      | Pending         |                             |        |       |           |       |                |                                      |               |
|    |      | HBAG2           | Hepatitis B Surface Antigen |        |       |           |       |                |                                      |               |
|    |      | HBAG3           | Hepatitis B Surface Antigen |        |       |           |       |                |                                      |               |
|    |      | HBAGR           | Hepatitis B Surface Antigen |        |       |           |       |                |                                      |               |
|    |      | HEPSPIN         | HEPSPIN                     |        |       |           |       |                |                                      |               |
|    | -    | Released        |                             |        |       |           |       |                | *                                    |               |
|    |      | CKIN            | CKIN                        | IOM-R2 |       |           |       | 7/8/2019 1:29  |                                      |               |
|    |      | CKIN            | CKIN                        | IOM-R2 |       |           |       | 7/8/2019 12:3  |                                      |               |
|    |      | QRY             | QRY                         | HBAGI  |       |           |       | 7/8/2019 12:4  |                                      |               |
|    |      |                 |                             |        |       |           |       |                |                                      |               |

2. After running 3X, if 2/3 are  $\geq 1.00$ , confirmation testing will be pending (HBAGC2, HBAGN). Once pending in IM, the confirmation assay will run automatically.

| Tes | t Worksheet      |                             |              |       |           |       |                |                                      |               |
|-----|------------------|-----------------------------|--------------|-------|-----------|-------|----------------|--------------------------------------|---------------|
|     | Test Code        | Test Name /                 | Result       | Units | Reference | Rerun | Result Date/Ti | Error Name(s)                        | Test Dilution |
| *   |                  |                             |              |       |           |       |                |                                      |               |
|     | Held for Verific | ation                       |              |       |           |       |                |                                      |               |
|     | HBAG3            | Hepatitis B Surface Antigen | 4.71         | S/CO  |           |       | 7/8/2019 2:10  | OTHER TEST(S) HELD FOR REVIEW        |               |
|     | HBAG2            | Hepatitis B Surface Antigen | 4.69         | S/CO  |           |       | 7/8/2019 2:10  | OTHER TEST(S) HELD FOR REVIEW        |               |
|     | HBAGI            | Hepatitis B Surface Antigen | 4.61         | S/C0  |           |       | 7/8/2019 1:22  | Re-centrifuge and Rerun in Duplicate | UNDILUTED     |
|     | HDAGK            | HBAGN                       | Positive     |       |           |       | 7/8/2019 2:10  | Final Result Reactive                |               |
|     | Pending          |                             |              |       |           |       |                |                                      |               |
| И   | HBAGC2           | HBsAg Conf                  |              |       |           |       |                |                                      |               |
|     | HBAGN            | HBsAg Conf %N               |              |       |           |       |                |                                      |               |
|     | Released         |                             |              |       |           |       |                |                                      |               |
|     | CKIN             | CKIN                        | IOM-R2       |       |           |       | 7/8/2019 12:3  |                                      |               |
| Ц   | CKIN             | CKIN                        | IOM-R2       |       |           |       | 7/8/2019 2:11  |                                      |               |
| Ц   | CKIN             | CKIN                        | IOM-R2       |       |           |       | 7/8/2019 1:29  |                                      |               |
| Ш   | Duplicate        | Duplicate                   | 2            |       |           |       | 7/8/2019 2:10  |                                      |               |
| Ц   | QRY              | QRY                         | HBAGI        |       |           |       | 7/8/2019 12:5  |                                      |               |
| Ц   | QRY              | QRY                         | HBAG2\HBAG3  |       |           |       | 7/8/2019 1:33  |                                      |               |
|     | QRY              | QRY                         | HBAGC2\HBAGN |       |           |       | 7/8/2019 2:14  |                                      |               |

3. HBCON will populate an interpretation. If "Confirmed" the sample is considered Positive HBsAg and can be released from IM as well as the SOFT Instrument Menu.

| 1 | est | Worksheet         |                             |              |       |           |       |                |                                      |               |
|---|-----|-------------------|-----------------------------|--------------|-------|-----------|-------|----------------|--------------------------------------|---------------|
|   |     | Test Code         | Test Name /                 | Result       | Units | Reference | Rerun | Result Date/Ti | Error Name(s)                        | Test Dilution |
| * |     |                   |                             |              |       |           |       |                |                                      |               |
| 5 | · _ | Held for Verifica | ation                       |              |       |           |       |                |                                      |               |
|   |     | HBAG3             | Hepatitis B Surface Antigen | 4.71         | S/CO  |           |       | 7/8/2019 2:10  | OTHER TEST(S) HELD FOR REVIEW        |               |
|   |     | HBAG2             | Hepatitis B Surface Antigen | 4.69         | S/C0  |           |       | 7/8/2019 2:10  | OTHER TEST(S) HELD FOR REVIEW        |               |
|   |     | HBAGI             | Hepatitis B Surface Antigen | 4.61         | S/CO  |           |       | 7/8/2019 1:22  | Re-centrifuge and Rerun in Duplicate | UNDILUTED     |
|   |     | HBAGC2            | HBsAg Conf                  | 4.12         | S/C0  |           |       | 7/8/2019 2:52  |                                      | PRETREAT 2    |
|   |     | HBAGN             | HBsAg Conf %N               | 97           |       |           |       | 7/8/2019 2:52  |                                      |               |
|   |     | HBAGR             | HBAGR                       | Positive     |       |           |       | 7/8/2019 2:10  | Final Result Reactive                |               |
|   |     | HBCON             | HBCON                       | Confirmed    |       |           |       | 7/8/2019 2:53  | Confirmed REVIEW                     |               |
|   | -   | Released          |                             |              |       |           |       |                |                                      |               |
|   |     | CKIN              | CKIN                        | 10M.R2       |       |           |       | 7/8/2019 12:3  |                                      |               |
|   |     | CKIN              | CKIN                        | IOM-R2       |       |           |       | 7/8/2019 2:11  |                                      |               |
|   |     | CKIN              | CKIN                        | IOM-B2       |       |           |       | 7/8/2019 1:29  |                                      |               |
|   |     | Duplicate         | Duplicate                   | 2            |       |           |       | 7/8/2019 2:10  |                                      |               |
|   |     | QRY               | QBY                         | HBAGI        |       |           |       | 7/8/2019 12:5  |                                      |               |
|   |     | QRY               | QRY                         | HBAG2\HBAG3  |       |           |       | 7/8/2019 1:33  |                                      |               |
|   |     | QRY               | QRY                         | HBAGC2\HBAGN |       |           |       | 7/8/2019 2:14  |                                      |               |

Printed copies of this document are not considered up-to-date. Please verify current version date with online document.

#### Hepatitis B Surface Antigen Resulting (HBsAg) Workflow

|        |              |            |             |                 |          |      |            |       | -   |               |        |                 |              |            |      |
|--------|--------------|------------|-------------|-----------------|----------|------|------------|-------|-----|---------------|--------|-----------------|--------------|------------|------|
| -Patie | ent Info —   |            |             |                 |          |      |            |       |     |               |        |                 |              |            |      |
| Nam    | e (last, fir | st, middle | e): BEAUMO  | NTLABTEST, ROCI | HEM      | INT  | <b>E</b> F | NAL ( | HE  | CK MALE       | 2      |                 |              |            |      |
|        |              |            | ·           |                 |          |      |            |       |     |               |        |                 |              |            |      |
|        | MRN: 9       | 121341     | Sex: N      | Age: 20 Ward:   | ROC      | G    | Roo        | om:   |     | More          | ]      |                 |              |            |      |
|        |              |            |             |                 |          |      |            |       |     |               | 1      |                 |              |            |      |
| -Orde  | r Info       |            |             |                 | _        | _    |            |       | _   |               |        |                 |              |            |      |
|        | Order: A     | 3080820    | 19-58       | Prior: R        | Sec      | ‡: 0 | 061        | 2     | S   | pec: SHT      | Ci     | ollected: 07/08 | 3/2019 11:00 |            |      |
|        |              |            |             |                 |          | _    |            |       | _   |               |        |                 |              |            |      |
|        | Tests: H     | BSAG       |             |                 |          |      |            |       |     | C <u>a</u> ll | ]   Co | mment(s) 📃      | Spec Comm    |            |      |
|        |              |            |             |                 | _        | _    | _          |       | _   |               |        |                 |              |            |      |
|        | Comm         | ් Pos      | t All 🖹 Par | t Post El Rerun | μ<br>M   | hec  | k.         | Tst.  | His | t             |        |                 |              |            |      |
|        | 1            |            |             |                 | <u> </u> | - 1  | - 1        | -     |     | -             |        |                 |              |            |      |
|        | Wrkst        | ltst       | Stst        | Result          |          | H    | D          | Flags | М   | Error         | Status | Prev Res        | Prev Date    | Prev Order | Tech |
| 1      | R2005        | HBAGI      | HBAGI       |                 | 4.61     | Δ    |            | Н     |     |               | 0      | 1.52            | 07/08/2019   | A30804760  |      |
| 2      | R2005        | HBAGF      | HBAGR       | Positive        |          |      |            | AB    |     |               | 0      | Positive        | 07/08/2019   | A30804760  |      |
| 3      | R2005        | HBCON      | HBCON       | Confirmed       |          |      |            |       |     |               | 0      | Confirmed       | 06/27/2019   | A22705495  |      |
|        |              |            |             |                 |          |      |            |       | -   |               |        |                 |              |            |      |

4. Result is released as Positive.

1

### VI. Interpreting Uncommon HBsAg Confirmation Results

In the event that HBsAg is Reactive, but is Not Confirmed, follow the flow chart below:

- A. Abbott Instrument Manager middleware will hold the results for review:
  - 1. "NConf" will appear for the tech to review
    - a. NOTE: "MDIL" will appear if the Confirmation is requesting a manual dilution.

| Т | est | Worksheet        |                             |          |       |   |       |          |               |           |                                      |   |
|---|-----|------------------|-----------------------------|----------|-------|---|-------|----------|---------------|-----------|--------------------------------------|---|
|   |     | Test Code        | Test Name /                 | Result   | Units | R | Rerur | n Result | Test Dilution | Error Cod | Error Name(s)                        |   |
| * |     |                  |                             |          |       |   |       |          |               |           |                                      |   |
|   | -   | Held for Verific | ation                       |          |       |   |       |          |               |           |                                      | _ |
|   |     | HBAG3            | Hepatitis B Surface Antigen | 1.55     | S/CO  |   |       | 7/26/2   |               |           | OTHER TEST(S) HELD FOR REVIEW        |   |
|   |     | HBAG2            | Hepatitis B Surface Antigen | 1.47     | S/CO  |   |       | 7/26/2   |               |           | OTHER TEST(S) HELD FOR REVIEW        |   |
|   |     | HBAGI            | Hepatitis B Surface Antigen | 1.43     | S/C0  |   |       | 7/26/2   | UNDILUTED     |           | Re-centrifuge and Rerun in Duplicate |   |
|   |     | HBAGC2           | HBsAg Conf                  | 1.76     | S/CO  |   |       | 7/26/2   | PRETREAT 2    |           |                                      |   |
|   |     | HBAGN            | HBsAg Conf %N               | 6        |       |   |       | 7/26/2   |               |           |                                      |   |
|   |     | HBAGR            | HBAGR                       | Positive |       |   |       | 7/26/2   |               |           | Final Result Reactive                |   |
|   |     | HBCON            | HBCON                       | NConf    |       | 2 |       | 7/26/2   |               |           | Review Confirmation                  |   |
|   | =   | Released         |                             |          |       |   |       |          |               |           |                                      |   |
|   |     | CKIN             | CKIN                        | IOM-R2   |       |   |       | 7/26/2   |               |           |                                      |   |
|   |     | CKIN             | CKIN                        | IOM-R2   |       |   |       | 7/26/2   |               |           |                                      |   |
|   |     | CKIN             | CKIN                        | IOM-R2   |       |   |       | 7/26/2   |               |           |                                      |   |
|   |     | Duplicate        | Duplicate                   | 2        |       |   |       | 7/26/2   |               |           |                                      |   |
|   |     | QRY              | QRY                         | HBAGI    |       |   |       | 7/26/2   |               |           |                                      |   |
|   |     | QRY              | QRY                         | HBAG2\   |       |   |       | 7/26/2   |               |           |                                      |   |
|   |     | QRY              | QRY                         | HBAGC    |       |   |       | 7/26/2   |               |           |                                      |   |

2. Results will flow into the Instrument Menu. "NConf" will populate the HBCON field indicating that the HBsAg has NOT been confirmed.

| -Patient Info                                                                 |       |
|-------------------------------------------------------------------------------|-------|
| Name (last, first, middle): BEAUMONTLABTEST, ROCHEM INTERNAL CHECK MALE2      |       |
| MRN: 9121341 Sex: M Age: 20 Ward: ROCG Room: More                             |       |
| -Order Info                                                                   | -     |
| Order: A32606004-S8 Prior: R Seq: 01352 Spec: SHT Collected: 07/26/2019 08:00 |       |
| Tests: HBSAG                                                                  |       |
| 🕒 Comn 🙀 Post All 🎒 art Post 📳 Rerun 🖑 Check 🖨 Tst Hist                       |       |
| Wirkst Itst Stst Result FI D Flags M Error Status Prev Res Prev Date Prev O   | )rder |
| 1 R2003 HBAGI HBAG 1.43 🛆 H 0 1.52 07/23/2019 A3230                           | 7038  |
| 2 R2005 HBAGF HBAG Positive AB 0 Negative 07/23/2019 A3230                    | 7038  |
| 3 R2005 HBCON HBCON NConf 07/23/2019 A3230                                    | 7038  |

Printed copies of this document are not considered up-to-date. Please verify current version date with online document.

#### Hepatitis B Surface Antigen Resulting (HBsAg) Workflow

- 3. Post All results from the Instrument Menu
- 4. NOTE: HBAGR will still say "Positive" until results are posted. <u>DO NOT</u> <u>CANCEL ANY PARAMTERS IN THE INSTRUMENT MENU BEFORE</u> <u>POSTING</u>
- 5. SOFT will change the result from Positive to Negative.

| B | General | Station ( | ce (0) 🛛 🌡 Specimens  | (1) | BF    | Resu | uļts (4)   |              |          |            |      |              |       |            |
|---|---------|-----------|-----------------------|-----|-------|------|------------|--------------|----------|------------|------|--------------|-------|------------|
|   | Commen  | t 💰 Veri  | fy 🛛 🖆 Verify All 🛛 🕚 | CI  | heck  | P    | Rev 🛛 📆 Ca | nned Msg 🛛 [ | <b>1</b> | Default Re | s 🥐  | Test History | 😭 Ba  | tch Result |
|   | T Ord   | T Ind     | Result                | FI  | Flags | М    | Prev Res   | Prev Date    | С        | Status     | Tech | DateV        | TimeV | TechV      |
| 1 | HBSAG   | HBAGI     | 1.43                  | Δ   | Н     |      | 1.52       | 07/23/2019   |          | LC D PV    | AHUF | 07/26/2019   | 11:49 | AHURA      |
| 2 | HBSAG   | HBAGR     | Negative              |     |       |      | Negative   | 07/23/2019   | с        | LC D PV    | AHUF | 07/26/2019   | 11:49 | AHURA      |
| 3 | HBSAG   | HBCON     | NConf                 |     |       |      | NConf      | 07/23/2019   |          | LC D PVR   | AHUF | 07/26/2019   | 11:49 | AHURA      |
| 4 | HBSAG   | 302MS     |                       |     |       |      |            |              | с        | LC E VR    | AHUF | 07/26/2019   | 11:49 | AHURA      |
|   |         |           |                       |     |       |      |            |              |          |            |      |              |       |            |

6. Verify on the instant report the result went out as Negative.

| Beaumont Laboratory                                                                                                    |                                                                         |                                |                                                | -                                              | •            |
|----------------------------------------------------------------------------------------------------|-------------------------------------------------------------------------|--------------------------------|------------------------------------------------|------------------------------------------------|--------------|
| Patient: BEAUMONTLABTEST, ROCHEM I   MRN: 9121341 HAR/CSN: 9121341 F                                                    |                                                                         | MALE2                          | DOB: 06                                        | /05/1999 (20 Y)                                | Gender: M    |
| Physician: ELIZABETH SYKES, MD                                                                                          |                                                                         |                                | Ν                                              | IPI: 1144280207                                |              |
| Location: RO Control Group Location NO BILL                                                                             |                                                                         |                                | L                                              | oc ID: ROCG                                    |              |
| Date Visit Created: 12/04/18                                                                                            |                                                                         |                                |                                                |                                                |              |
| Laboratory Key for Results: L - LOW, H - HIGH, AE<br>Microbiology Key for Results: * - NEW RESU<br>Blood Bank Key for F | 3 - ABNORMAL, LL - CRI<br>JLTS ** - RESULT WA<br>Results: NEG - NEGATIV | ITICAL L<br>AS MODI<br>/E, POS | OW, HH - CRITI<br>FIED AFTER FII<br>- POSITIVE | CAL HIGH, C - CI<br>NAL STATUS SE <sup>-</sup> | RITICAL<br>T |
| Order #: A32606004 Collected: 07/26/2019 08:00                                                                          |                                                                         |                                |                                                |                                                |              |
| Test Name                                                                                                    | Result                                                                  | ABN                            | Ref-Ranges                                     | <u>Units</u>                                   | Site         |
| Hepatitis B Surface Antigen (HBsAg)                                                                                     | Negative                                                                |                                | Negative                                       |                                                | R            |

### VII. Positive HBsAg requiring Manual Dilution for Confirmation

**1.** Positive HBsAg results that require a manual dilution for confirmation testing will be held in Instrument Manager for a tech to review.

| Т        | st | Worksheet         |                             |          |       |           |       |                |           |           |                              |
|----------|----|-------------------|-----------------------------|----------|-------|-----------|-------|----------------|-----------|-----------|------------------------------|
|          |    | Test Code         | Test Name /                 | Result   | Units | Reference | Rerun | Result Date/Ti | Test Dilu | Error Cod | Error Name(s)                |
| *        |    |                   |                             |          |       |           |       |                |           |           |                              |
| ►        | -  | Held for Verifica | ation                       |          |       |           |       |                |           |           |                              |
| <u> </u> |    | HBAG3             | Hepatitis B Surface Antigen | 2690.49  | S/CO  |           |       | 7/22/2019 12:  |           |           | OTHER TEST(S) HELD FOR 4     |
|          |    | HBAG2             | Hepatitis B Surface Antigen | 2684.35  | S/CO  |           |       | 7/22/2019 12:  |           |           | OTHER TEST(S) HELD FOR       |
|          |    | HBAGI             | Hepatitis B Surface Antigen | 2734.62  | S/CO  |           |       | 7/22/2019 11:  | UNDILU    |           | Re-centrifuge and heromin    |
|          |    | HBAGC2            | HBsAg Conf                  | 3613.89  | S/CO  |           |       | 7/22/2019 1:1  | PRETRE    | MDIL      | Manual Dil of 1:500 required |
|          |    | HBAGN             | HBsAg Conf %N               | 46       |       |           |       | 7/22/2019 1:1  |           | MDIL      | Manual Dil of 1:500 required |
|          |    | HBAGR             | HBAGR                       | Positive |       |           |       | 7/22/2019 12:  |           |           | Final Result Reactive        |
|          | -  | Released          |                             |          |       |           |       |                |           |           |                              |
|          |    | CKIN              | CKIN                        | IOM-R2   |       |           |       | 7/22/2019 11:  |           |           |                              |
|          |    | CKIN              | CKIN                        | IOM-R2   |       |           |       | 7/22/2019 12:  |           |           |                              |
|          |    | CKIN              | CKIN                        | IOM-R2   |       |           |       | 7/22/2019 12:  |           |           |                              |
|          |    | Duplicate         | Duplicate                   | 2        |       |           |       | 7/22/2019 12:  |           |           |                              |
|          |    | QBY               | QRY                         | HBAGI    |       |           |       | 7/22/2019 11:  |           |           |                              |
|          |    | QRY               | QRY                         | HBAG2\   |       |           |       | 7/22/2019 12:  |           |           |                              |
|          |    | QBY               | QRY                         | HBAGC    |       |           |       | 7/22/2019 12:  |           |           |                              |

**2.** A manual dilution must be made offline. In Instrument Manager, select the confirmation testing (HBAGC2, HBAGN) for reject/rerun.

| 1 | est  | worksneet        |                             |          |       |           |          |                |               |           |                              |
|---|------|------------------|-----------------------------|----------|-------|-----------|----------|----------------|---------------|-----------|------------------------------|
|   | Γ    | Test Code        | Test Name /                 | Result   | Units | Reference | Rerun    | Result Date/Ti | Test Dilution | Error Cod | Error Name(s)                |
| * |      |                  |                             |          |       |           |          |                |               |           |                              |
| D | · [= | Held for Verific | ation                       |          |       |           |          |                |               |           |                              |
|   |      | HBAG2            | Hepatitis B Surface Antigen | 2684.35  | S/CO  |           |          | 7/22/2019 12:  |               |           | OTHER TEST(S) HELD FO        |
|   |      | HBAG3            | Hepatitis B Surface Antigen | 2690.49  | S/CO  |           |          | 7/22/2019 12:  |               |           | OTHER TEST(S) HELD FO        |
|   |      | HBAGI            | Hepatitis B Surface Antigen | 2734.62  | S/CO  |           |          | 7/22/2019 11:  | UNDILUTED     |           | Re-centrifuge and Rerun i    |
|   |      | HBAGC2           | HBsAg Conf                  | 3613.89  | S/CO  |           | <b>~</b> | 7/22/2019 1:1  | PRETREAT 2    | MDIL      | Manual Dil of 1:500 required |
|   |      | HBAGN            | HBsAg Conf %N               | 46       |       |           |          | 7/22/2019 1:1  |               | MDIL      | Manual Dil of 1:500 required |
|   |      | HBAGR            | HBAGR                       | Positive |       |           |          | 7/22/2019 12:  |               |           | Final Result Reactive        |
|   |      | Pending          |                             |          |       |           |          |                |               |           |                              |
|   |      | HBAGC2           | HBsAg Conf                  |          |       |           |          |                |               |           |                              |
|   | 1    | HBAGN            | HBsAg Conf %N               |          |       |           |          |                |               |           |                              |
|   |      | Released         | 1                           |          |       |           |          |                |               |           |                              |
|   | 4    | CKIN             | CKIN                        | IOM-R2   |       |           |          | 7/22/2019 2:3  |               |           |                              |
|   | 1    | CKIN             | CKIN                        | IOM-R2   |       |           |          | 7/22/2019 11:  |               |           |                              |
|   | 4    | CKIN             | CKIN                        | IOM-R2   |       |           |          | 7/22/2019 12:  |               |           |                              |
|   | 4    | CKIN             | CKIN                        | IOM-R2   |       |           |          | 7/22/2019 12:  |               |           |                              |
|   | 4    | Duplicate        | Duplicate                   | 2        |       |           |          | 7/22/2019 12:  |               |           |                              |
|   | -    | QRY              | QRY                         | HBAGI    |       |           |          | 7/22/2019 11:  |               |           |                              |
|   | -    | QRY              | QRY                         | HBAG2\   |       |           |          | 7/22/2019 12:  |               |           |                              |
|   | -    | QRY              | QRY                         | HBAGC    |       |           |          | 7/22/2019 2:4  |               |           |                              |
|   |      | QRY              | QRY                         | HBAGC    |       |           |          | 7/22/2019 12:  |               |           |                              |

- **3.** Interpretation can be Confirmed or NConf or you will get another Error code MDIL2 asking for a 1:20000 manual dilution. Repeat confirmation testing (HBAGC2 and HBAGN) with second manual dilution. There is no need to manually program the dilution in IM or at the instrument. Interpretation will be Confirmed or NConf.
- **4.** If Confirmed or Nconf, results can be released from IM and posted from the Instrument Menu. (follow steps above).

Printed copies of this document are not considered up-to-date. Please verify current version date with online document.

. . . . . . .

#### VIII. Reactive HBsAg with Invalid Confirmation

A. Invalid confirmation results will be held in Instrument Manager for a tech to review

1. Invalid HBsAg confirmation must be repeated. Reject/rerun HBAGC2, HBAGN and HBCON. If the repeat confirmation remains invalid after both sets of dilutions, a new sample must be obtained.

| HBAGC2          | HBsAg Conf                                 | 124.06                         | S/C0                        | <b>_</b>      | 8/6/2019 2:49        | PRETRE     | MDIL,HOLD      |
|-----------------|--------------------------------------------|--------------------------------|-----------------------------|---------------|----------------------|------------|----------------|
| HBAGN           | HBsAg Conf %N                              | -17                            |                             | <b>_</b>      | 8/6/2019 2:50        |            | MDIL,HOLD      |
| HBCON           | HBCON                                      | Invalid                        |                             | <b>_</b>      | 8/6/2019 2:51        |            |                |
|                 |                                            |                                |                             |               |                      |            |                |
| . Error Code(s) | Error Name(s)                              |                                |                             |               |                      |            |                |
|                 |                                            |                                |                             |               |                      |            |                |
|                 |                                            |                                |                             |               |                      |            |                |
| . MDIL,HOLD 🌔   | Manual Dil of 1:500 required,              |                                |                             |               |                      |            |                |
| MDIL,HOLD       | Manual Dil of 1:500 required               |                                |                             |               |                      |            |                |
|                 | Invalid results, specimen should be retest | ed. Perform the retest using t | he calculated assay (HBsAgQ | u %N) and bot | h constituent assays | HBsAgQu C1 | and HBsAgQu C2 |

- **B.** If an Invalid HBsAg confirmation result is released to SOFT, the HBAGR will say Positive, but no result will populate into the HBCON field.
  - 1. F4 (cancel) all HBsAg results and Save
  - 2. NOTE: DO NOT SEND OUT HBSAG WITHOUT A VALID CONFIRMATION

| ime (last, first, middle): SOFTTEST, PL                                     | JPPY                            |                               |           |      |                  |      |            |                  |                                       |
|-----------------------------------------------------------------------------|---------------------------------|-------------------------------|-----------|------|------------------|------|------------|------------------|---------------------------------------|
| MRN: 6001080 Sex: F Age                                                     | 27 Ward: RHEON F                | loom:                         | More      |      |                  |      |            |                  |                                       |
| der Info                                                                    |                                 |                               |           | _    |                  |      |            |                  | . <u> </u>                            |
| Order:  921300007-S8                                                        | Prior:  R Seq: 00               | 04                            | Spec: SHT | Coll | ected:           | 07/1 | 13/2017    | 00:00            |                                       |
| Tests: HBSAG, 153M2                                                         |                                 |                               | Call 🗖    | Com  | ment(s)          | 5    | Spec Co    | mm 🗖             |                                       |
|                                                                             |                                 |                               |           |      |                  |      | There are  | ,                |                                       |
| Comm 📩 Post All 🖹 Part Post                                                 | Rerun 🤊 Check 🚽                 | Tst Hist                      |           |      |                  |      |            |                  |                                       |
|                                                                             | grinnin O andar P               | 19611186                      |           |      |                  |      |            |                  |                                       |
| Wrkst Itst                                                                  | Stst                            | Result                        |           | FI D | Flags            | М    | Error      | Status           | Prev Res                              |
| Wrkst Itst<br>1 RCENE HBsAg-INDX                                            | Stst<br>HBAGI                   | Result >1000.0                |           | FID  | Flags<br>H       | M    | Error      | Status<br>O      | Prev Res<br>23.21                     |
| Wrkst Itst<br>1 RCENE HBsAg-INDX<br>2 RCENE HBsAg-INTR                      | Stst<br>HBAGI<br>HBAGR          | Result<br>>1000.0<br>Positive |           |      | Flags<br>H<br>AB | M    | Error<br>• | Status<br>O<br>O | Prev Res<br>23.21<br>Positive         |
| Wrkst Itst<br>1 RCENE HBsAg-INDX<br>2 RCENE HBsAg-INTR<br>3 RCENE Conf-INTR | Stat<br>HBAGI<br>HBAGR<br>HBCON | Result<br>>1000.0<br>Positive |           |      | Flags<br>H<br>AB | M    | Error<br>• | Status<br>O<br>O | Prev Res<br>23.21<br>Positive<br>Conf |

# IX. References

- A. Abbott Architect Abbott ARCHITECT System Operation Manual, Abbott Laboratories, Abbott Park, IL. 12-14-2017
- **B.** ARCHITECT System Quick Reference Guide, Abbott Laboratories, Abbott Park, IL 2017

# X. Authorized Reviewers

Manager, Chemistry Laboratory

#### **Document Control**

Location of Master: Master electronic file stored on the Beaumont Laboratory server under S:/ Automated Chemistry/Document Control Library/RC/CH/CSL/ARC Architect Master printed document stored in the Chemistry Laboratory. Number of Controlled Copies posted for educational purposes: 0 Number of circulating Controlled Copies: 0 Location of circulating Controlled Copies: 0

#### **Document History**

| Signature<br>Prepared by: Ashley Hurand MLS(ASCP) <sup>cm</sup> | <b>Date</b><br>9/18/2019 | Revision<br># |              | Related<br>Documents<br>Reviewed/<br>Updated |
|-----------------------------------------------------------------|--------------------------|---------------|--------------|----------------------------------------------|
| Approved by: Amber Macumber                                     | 9/18/2019                |               |              |                                              |
|                                                                 |                          |               |              |                                              |
| Reviewed by: (Signature)                                        | Date                     | Revision<br># | Modification | Related<br>Documents<br>Reviewed/<br>Updated |
|                                                                 |                          |               |              |                                              |
|                                                                 |                          |               |              |                                              |
|                                                                 |                          |               |              |                                              |
|                                                                 |                          |               |              |                                              |
|                                                                 |                          |               |              |                                              |
|                                                                 |                          |               |              |                                              |
|                                                                 |                          |               |              |                                              |
|                                                                 |                          |               |              |                                              |
|                                                                 |                          |               |              |                                              |
|                                                                 |                          |               |              |                                              |
|                                                                 |                          |               |              |                                              |
|                                                                 |                          |               |              |                                              |
|                                                                 |                          |               |              |                                              |
|                                                                 |                          |               |              |                                              |
|                                                                 |                          |               |              |                                              |
|                                                                 |                          |               |              |                                              |
|                                                                 |                          |               |              |                                              |
|                                                                 |                          |               |              |                                              |
|                                                                 |                          |               |              |                                              |
|                                                                 |                          |               |              |                                              |